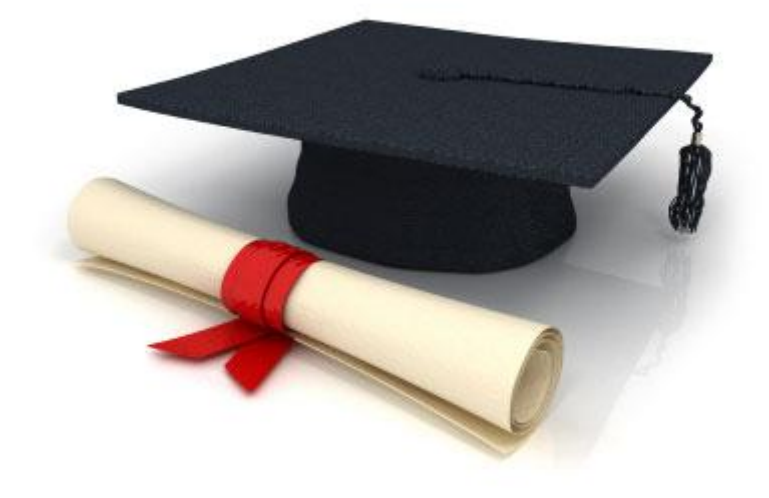

# **User Manual**

## EDUkIT Content Management System (www.edu.kh.ua)

"Managing user accounts"

**Contact Person:** 

Darya Ryzhkova support@edu.kh.ua

tel.: (057) 751 86 15 1

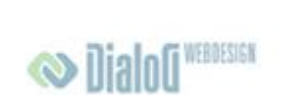

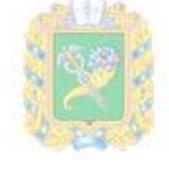

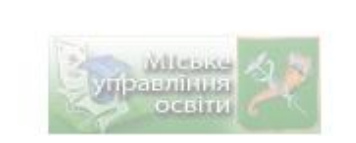

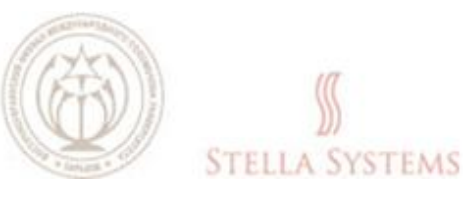

## Contents

| 1. | Managing user | accounts | .3 |
|----|---------------|----------|----|
|----|---------------|----------|----|

## **1. Managing user accounts**

If you want to adjust user accounts: change user names, passwords and the language or

delete new users, press on the icon 📒

. You will see the following window:

| Contraction of the second     | На страницу адми                     | нистратора                           | Помощь                    | Добро пожаловать Super | Вый |
|-------------------------------|--------------------------------------|--------------------------------------|---------------------------|------------------------|-----|
| ранаходитесь<br>Вы находитесь | здесь: Гланная /                     | Страница / Пользователи              |                           |                        |     |
| 鷐 По                          | ользователі                          | администратора<br>1                  |                           |                        |     |
|                               |                                      |                                      |                           |                        |     |
| ния                           | нового пользова<br>Фанклия           | Tens<br>3n, novra                    | Иня пользователя          | Группа                 |     |
| 🚑 Добавить<br>Имя<br>Admin    | Hosoro nonsacea<br>Daternia<br>Admin | теля<br>Эл. почта<br>admin@admin.com | имя пользователя<br>admin | l'pynna<br>Admin 🖋 🕽   | K & |

PIC. 1

This window lets you:

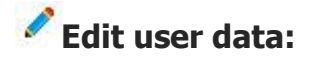

| Edit user         |               |  |  |
|-------------------|---------------|--|--|
|                   |               |  |  |
| First Name:       | First Name    |  |  |
| Last Name:        | Last Name     |  |  |
| User Name:        | User          |  |  |
| Email:            | user@mail.com |  |  |
| Password:         | ••••          |  |  |
| Confirm Password: | ••••          |  |  |
| Role:             | User 🗸        |  |  |
| 5                 | Save Cancel   |  |  |

PIC. 2

Here you can change the first and last names, the account name, email address and choose a group from the list. If you want to save the changes, press **SAVE**, or press **CANCEL** to discontinue the process.

#### × Delete a user account:

| Delete use       | r                                          |        |  |
|------------------|--------------------------------------------|--------|--|
| Are you sure you | Are you sure you want to delete this user? |        |  |
|                  | Ok                                         | Cancel |  |

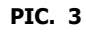

If you want to delete a user account, confirm it by pressing **OK**, or press **CANCEL** if you want to discontinue the process.

#### Change the password:

| Change user password                         |                     |  |  |
|----------------------------------------------|---------------------|--|--|
| User Name:<br>Password:<br>Confirm Password: | User<br>Save Cancel |  |  |

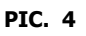

If you want to change the password, just enter it in the line **"Password"** and confirm it in the line **"Confirm password"**.

There is also another function **"Add new user"**, but it is only accessible to the user logged in as **"Admin"**.

Press on the icon 🗢 and you will see the following window:

| Add new user      |               |  |
|-------------------|---------------|--|
|                   |               |  |
| First Name:       | First Name    |  |
| Last Name:        | Last Name     |  |
| User Name:        | User          |  |
| Email:            | user@mail.com |  |
| Password:         | ••••          |  |
| Confirm Password: | ••••          |  |
| Role:             | User          |  |
| S                 | Cancel        |  |

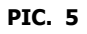

This window enables you to enter your first and last names, your account name, email address and password and choose a group from the list. If you want to save changes, press **SAVE**, or press **CANCEL** if you want to stop the process.